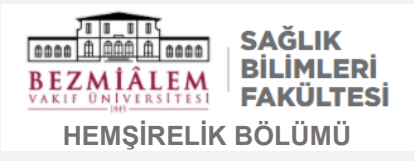

Sözlü sunum videonuzu kaydetmek için **Zoom** programı bilgisayarda veya akıllı cihazda yüklenmiş olmalıdır.

Yok ise indirmek için aşağıdaki linke tıklayınız

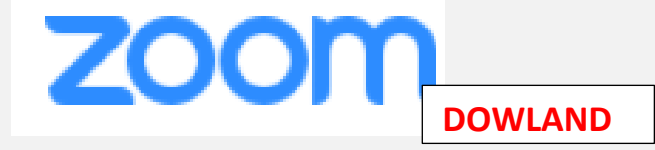

Zoom programı ile bir oturuma dahil olabilmek ve/veya video kaydı yapabilmek için kaydolmanız gerekmektedir.

Zoom'a üye olmak için aşağıdaki linke

tıklayınız.

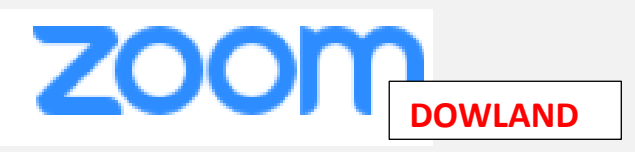

Zoom programına giriş yapmak için kaydolurken belirtmiş olduğunuz e-posta adresini ve şifreyi kullanınız.

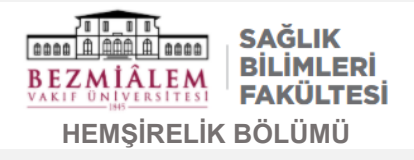

## Daha önceden hazırlamış ve son kontrollerini yapmış olduğunuz sunum dosyanızı açıp arka planda hazır hale getiriniz.

## Karşınıza gelecek ekrandan **Start** tuşuna basarak video ekranını açınız.

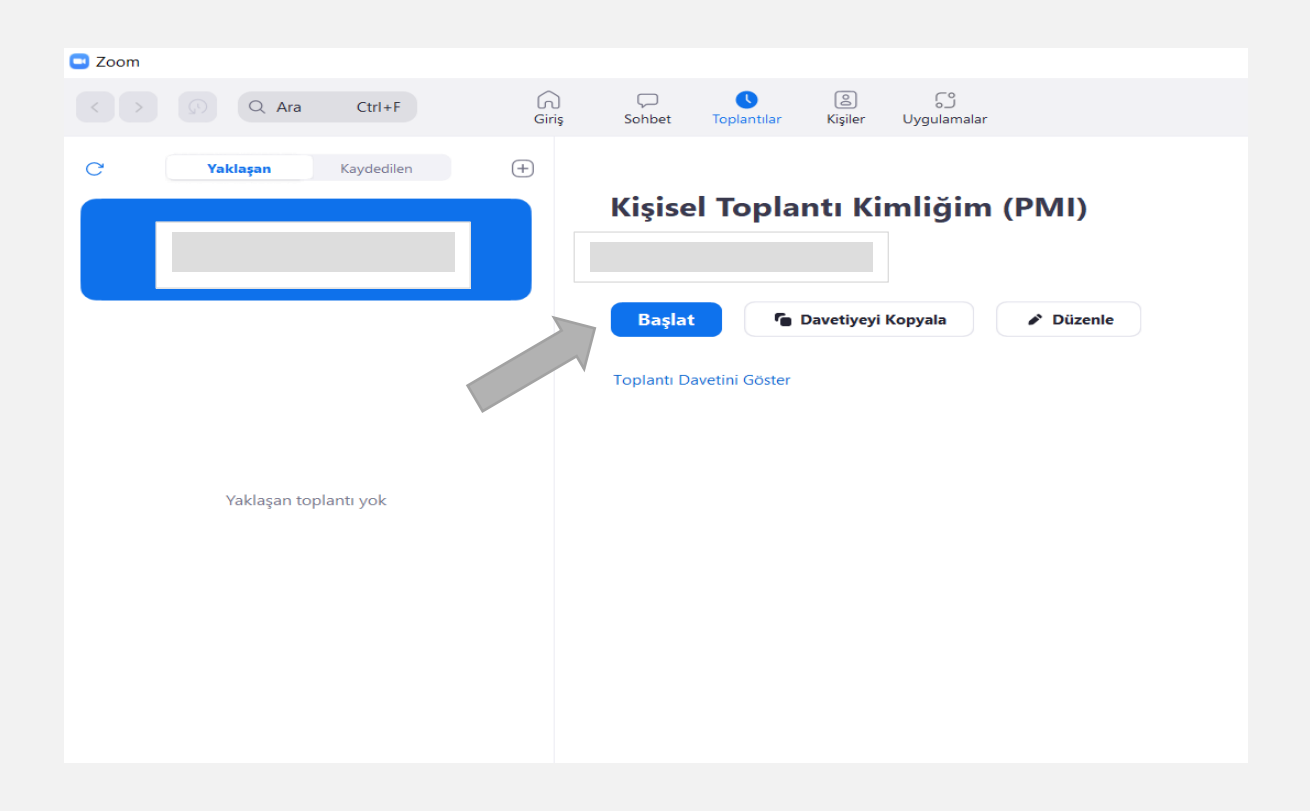

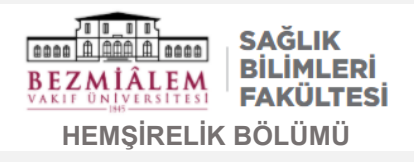

Açılan aşağıdaki ekrandan sol alt köşedeki **Start Video tuşuna** basarak kameranızı çalıştırınız.

| C Zoom Meating | Talking                                                                                                    | i÷∶ά.x.       |
|----------------|----------------------------------------------------------------------------------------------------|---------------|
|                | Mesting Topic:<br>Host:<br>Password:<br>Numeric Password:<br>(Telephone/Room:Systems)<br>Invite Link:<br>Participant ID: |               |
|                | Longotto Audio Connectied                                                                                                | inite Dillers |
| Rate Charles   | Security Daticipants Out Shine Science Never                                                                             |               |

Açılan aşağıdaki ekrandan alt ortasında yeşil renkte görülen **Share Screen** tuşuna basınız.

Gelen ekrandan önceden açmış olduğunuz sunumunuzu işaretleyiniz ve Share tuşuna basıp sunumunuzu açınız.

Karşınıza sunumunuz gelecektir.

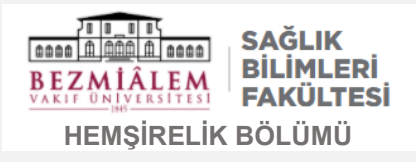

- Mouse imlecinizi ekranın üst ortasına getirin ve More butonuna tıklayınız. Açılan ekrandan **Record** butonuna basınız ve kaydı başlatınız.
- 2- Dosyayı tam ekran yaparak size ayrılan süre boyunca sunumunuzu yapınız.
- 3- Sunumuzu tamamladıktan sonra üst paneli yeniden açıp **End** butonuna basarak işleminizi tamamlayınız.
- 4- Daha sonra karşınıza aşağıdaki ekran gelecek, sistem videonuzun kayıt işlemini tamamlayacak ve bittikten sonra videonun kaydedildiği dosya otomatik olarak açılacaktır.

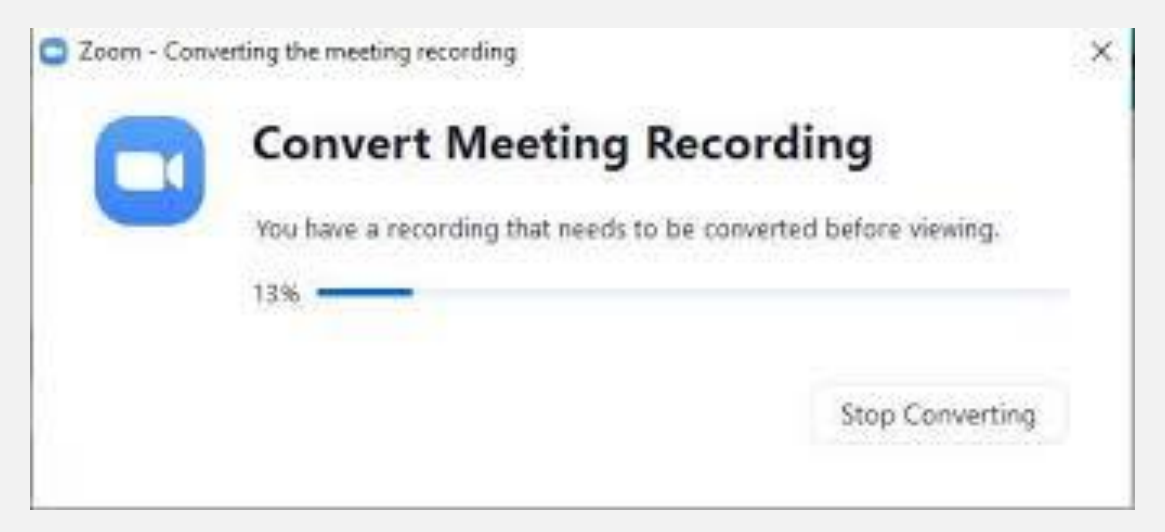

- 5- İlgili klasördeki **.mp4** uzantılı dosya sizin kaydetmiş olduğunuz sunumunuzdur.
- 6- Video süresinin 5 dakikayı, dosya boyutunun 100MB'ı geçmemesi gerektiğini unutmayınız.
- 7- Video sunumları <u>https://uhpy2022.bezmialem.edu.tr</u> web sitesi üzerindeki "Bildiri Gönderimi" sekmesinden gönderilecektir.